# 特急宛名入力を使用して住所録を作成・編集するには?

文書番号 210502 | 更新日 2010 年 9 月 1 日

特急宛名入力は、宛名印刷に必要な情報だけを入力できる画面です。一覧で入力した情報を確認しながら入力 することができます。

ここでは、「特急宛名入力」機能を使用して住所録を作成・編集する方法をご案内します。

1. 特急宛名入力を使用して住所録を作成する

2. 特急宛名入力を使用して住所録を編集する

# 特急宛名入力を使用して住所録を作成する

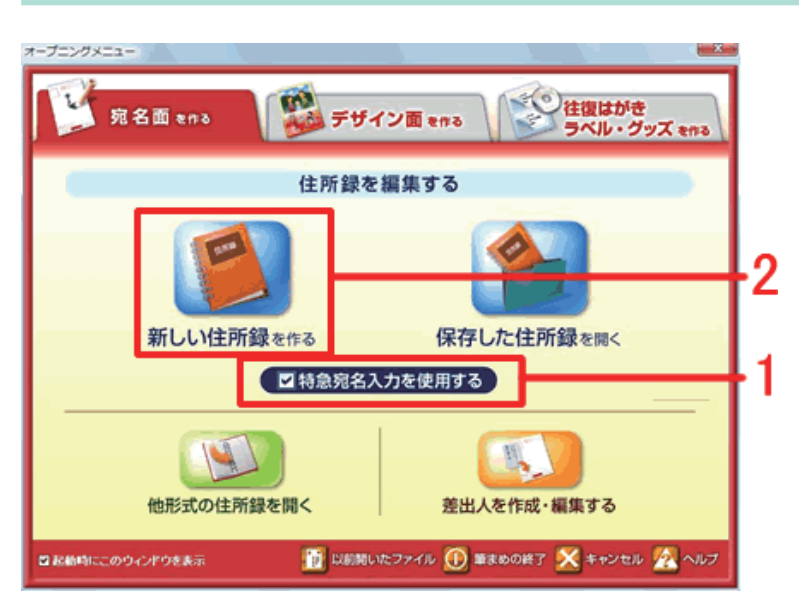

 オープニングメニューより [宛名面を作 る] タブから [特急宛名入力を使用する] にチェックをつけ(1)、[新しい住所録 を作る] をクリックします(2)。

# 注意

[特急宛名入力を使用する] にチェックをつけている状態で住所録を開くと、必ず [特急宛名入力] 画面で表示されます。 通常のカードウィンドウで住所録を開く場合は、チェックをはずしてください。

| 57 <b>8</b> 761 | * 特急宛名入力                                                                                                    |
|-----------------|----------------------------------------------------------------------------------------------------|
|                 | Tel./ T         1080074         ☆ T → EM         2           ○ 自宅住用として空話         ● 余社住用として空話         ▼         2           Y(2)         ● 宋+住用         自宅住用         日 |
|                 | K 名(B)     K 名(B)     K 希(C)     K 名(B)     K 希(C)     K 名(B)     K 希(C)     K 名(B)     K 希(C)     K 希(C)                                                             |
|                 | -<br>27/3万(A)<br>会社名(B)<br>部署名1 - (9年名(Q)                                                                                                    |
|                 | 578-82 · · · · · · · · · · · · · · · · · · ·                                                                                                    |

[特急宛名入力] 画面が表示されます。
 「Tel. 〒」欄に郵便番号を入力して(1)、
 [〒→住所] ボタンをクリックします(2)。

.....

- 0 -×-部署名1 🖁 特急宛名入力 郵便番号や電話番号を入力して[変換]ボタンを押すと 住所が自動入力されます >>>詳しい説明を見る ソフトキーボードを表示 ○自宅住所として登録 ○会社住所として登録 住所1(1) 東京都港区高齢3-19-22 住所2(2) クレオマンション高齢3F đ E. 200 ÷ 名前 敬称 7月方(A) 部署名1 部署名2 ÷

.....

3 郵便番号と住所が自動で入力されます。 続けて番地を入力します。 マンション名などは「住所2」に入力します。

4 会社用として登録をする場合は、[会社 住所として登録]をクリックします。

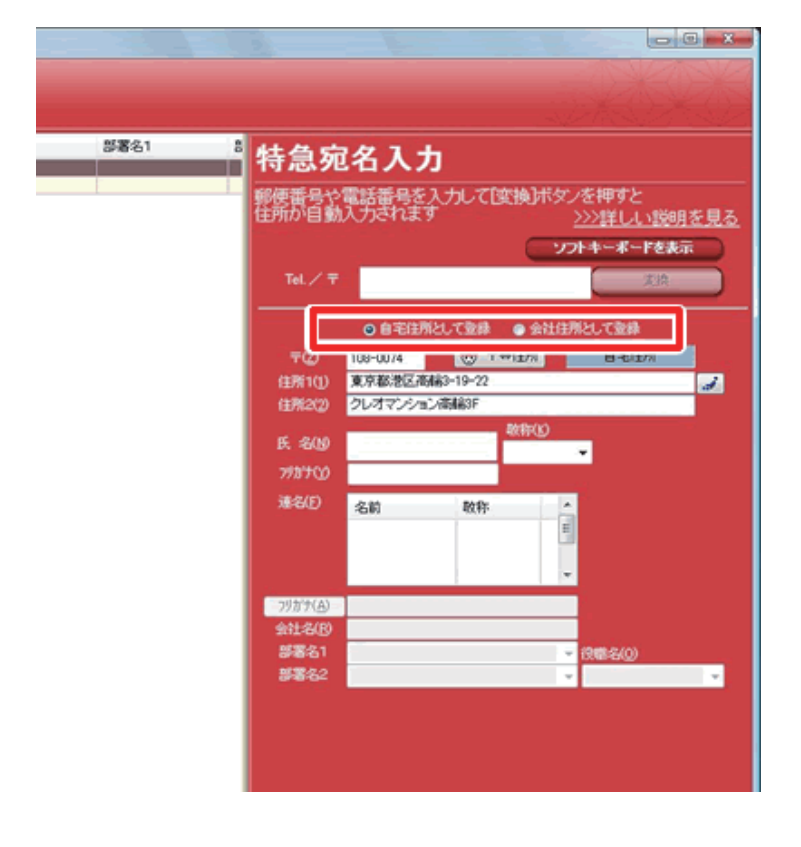

.....

|        |                                                                                                    | la<br>Alternational de la                 |              |
|--------|----------------------------------------------------------------------------------------------------|-------------------------------------------|--------------|
| 部署名1 8 | 特急宛名入力                                                                                                    |                                           |              |
|        | 郵便番号や電話番号を入<br>住所か自動入力されます                                                                                                    | カレて「変換」ボタンを押すと<br><u> &gt;&gt;&gt;詳しい</u> | <u>説明を見る</u> |
|        | Tel. / T                                                                                                    | <u>ソフトキーボード</u><br>3                      | 2 <b>8</b> . |
|        | © 自宅住用と<br>〒(2) 108-0074<br>住所1(1) 東京都港区画編<br>住所2(2) クレオマジャル名                                                                                       | して登録                                      | 2            |
|        | <u> 氏 冬(約</u> やま_<br>78700 フリガナ<br>湯冬(5) ヤマワ<br>ヤマワ<br>ヤマ<br>ヤマ<br>ヤマ                                                                               |                                           |              |
|        | マリカナ(A)<br>マリカナ(A)<br>ま社な(B)<br>夢客名1<br>夢客名2<br>マフチ<br>ママクチ<br>ママクチ<br>ママクチ<br>ママクチ<br>ママクチ<br>ママクチ<br>ママクチ<br>ママクチ<br>ママクチ<br>ママクチ<br>ママクチ<br>ママクチ | 八海井<br>山内<br>山浦<br>山岡<br>山賀 -             | -            |
|        | □ 文字コー<br>◎ 名字<br>開じる                                                                                                    | ド順で表示                                     | 2            |

5 「氏名」欄に宛名の名前を入力します。 ひらがなで氏名を入力すると(1)、名字 または名前の「漢字候補」リストが表示 されます。該当の漢字を選び「選択」ボ タンをクリックします(2)。 「漢字候補」から選択しない場合は、キー ボードの「スペース」たーを畑」て漢字

ボードの [**スペース**] キーを押して漢字 変換を行います。

## 注意

宛名の名字と名前の間に空白(スペース)を入れることで、宛名レイアウトが整います。 「**漢字候補**」リストから選択した場合は、自動的に空白が入ります。 キーボードでの漢字変換を行った場合は、名字と名前の間に空白を入れて入力してください。

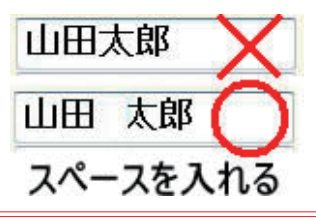

| 57万名1 8<br>1<br>1<br>1<br>1<br>1<br>1<br>1<br>1<br>1<br>1<br>1<br>1<br>1<br>1<br>1<br>1<br>1<br>1 | 特急宛<br>郵便番号や<br>住所が自動                                     | 2名入力<br>電話番号を入<br>入力されます                                                                                                    | カレて欧                                           | 換]ボタン(<br><u>&gt;&gt;</u> | を押すと<br>>>詳しい説明<br>キーボーFを表 | <u>月を見る</u><br>示 |
|---------------------------------------------------------------------------------------------------|-----------------------------------------------------------|----------------------------------------------------------------------------------------------------|------------------------------------------------|---------------------------|----------------------------|------------------|
|                                                                                                   | 平(2)<br>住所1(1)<br>住所2(2)<br>氏: 名(19)<br>7月97(3)<br>第名(15) | <ul> <li>自宅住所ど</li> <li>108-0074</li> <li>東京都港区周崎</li> <li>クレオマンションボ</li> <li>山田太郎</li> <li>ヤマゲ 知り</li> <li>名前</li> <li>第宗子</li> </ul> | ● 〒●●<br>③-19-22<br>制約3F<br>単<br>数称:<br>単<br>単 |                           | 日本注意                       | 2                |
|                                                                                                   | <u>77方す(A)</u><br>会社名(B)<br>部署名1<br>部署名2                  |                                                                                                    |                                                |                           | ,<br>18:20)                | -                |

● 連名にする場合は、連名の名前に入力します。
 ※敬称は自動的に「様」になります。「様」
 意外に変更する場合は、▼をクリックし、
 リストから選択してください。

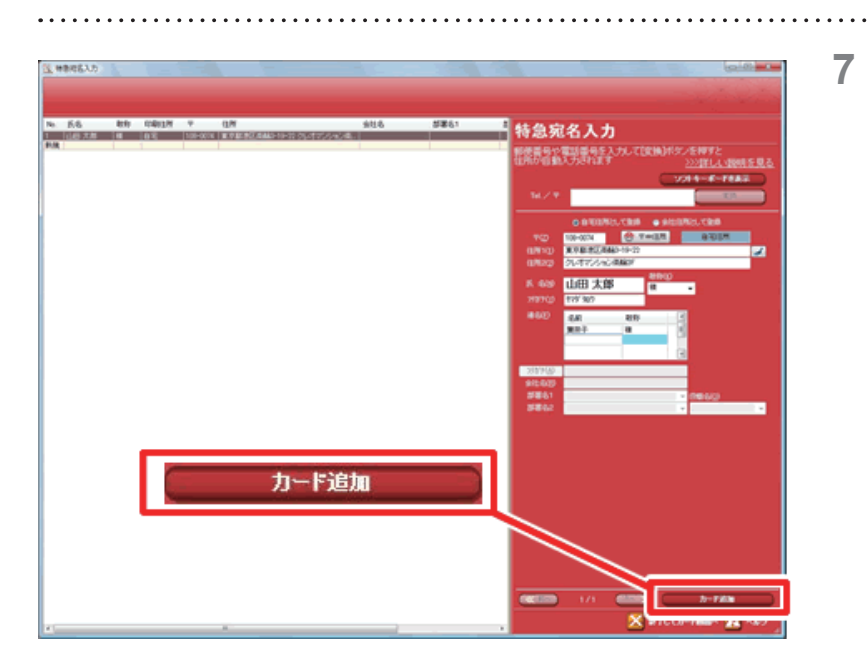

7 左側の一覧に、入力した宛名が追加され ます。

> 次の宛先を登録するには、[**カード追加**] ボタンをクリックします。

> 新しい入力画面が表示されるので、同様 の手順で入力します。

8 住所入力が終わったら、[終了してカー ド画面へ] ボタンをクリックします。

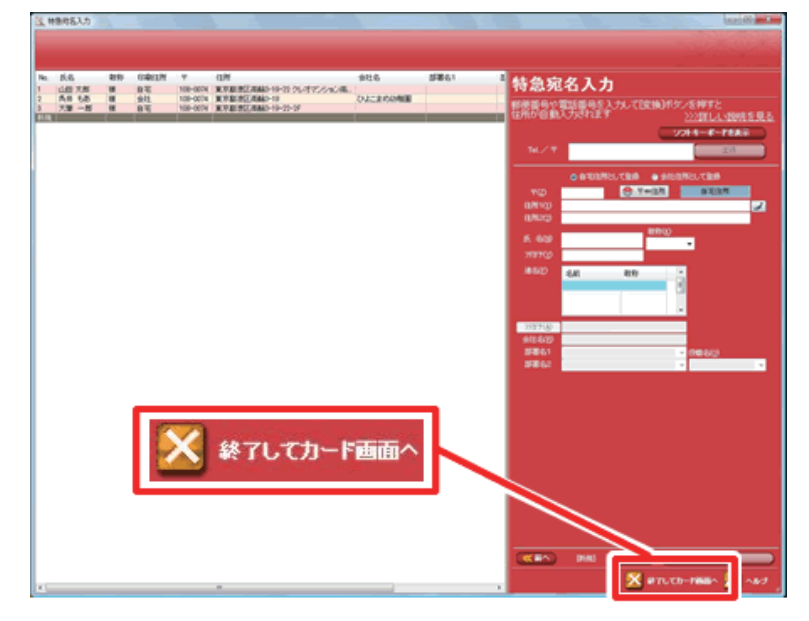

#### 参考

特急宛名入力上では住所録の「**保存**」はできません。必ず、カードウィンドウを表示させて「**保存**」を行ってください。

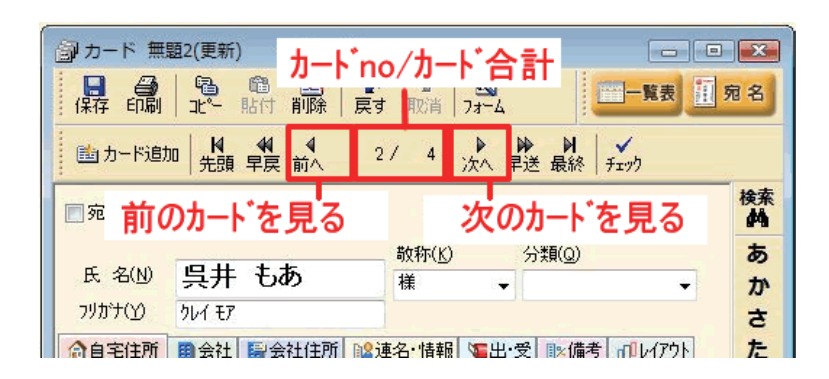

9 [特急宛名入力] 画面が終了し、カード ウィンドウが表示されます。

> カードウィンドウ上部のカードめくりボ タンで表示の確認をします。

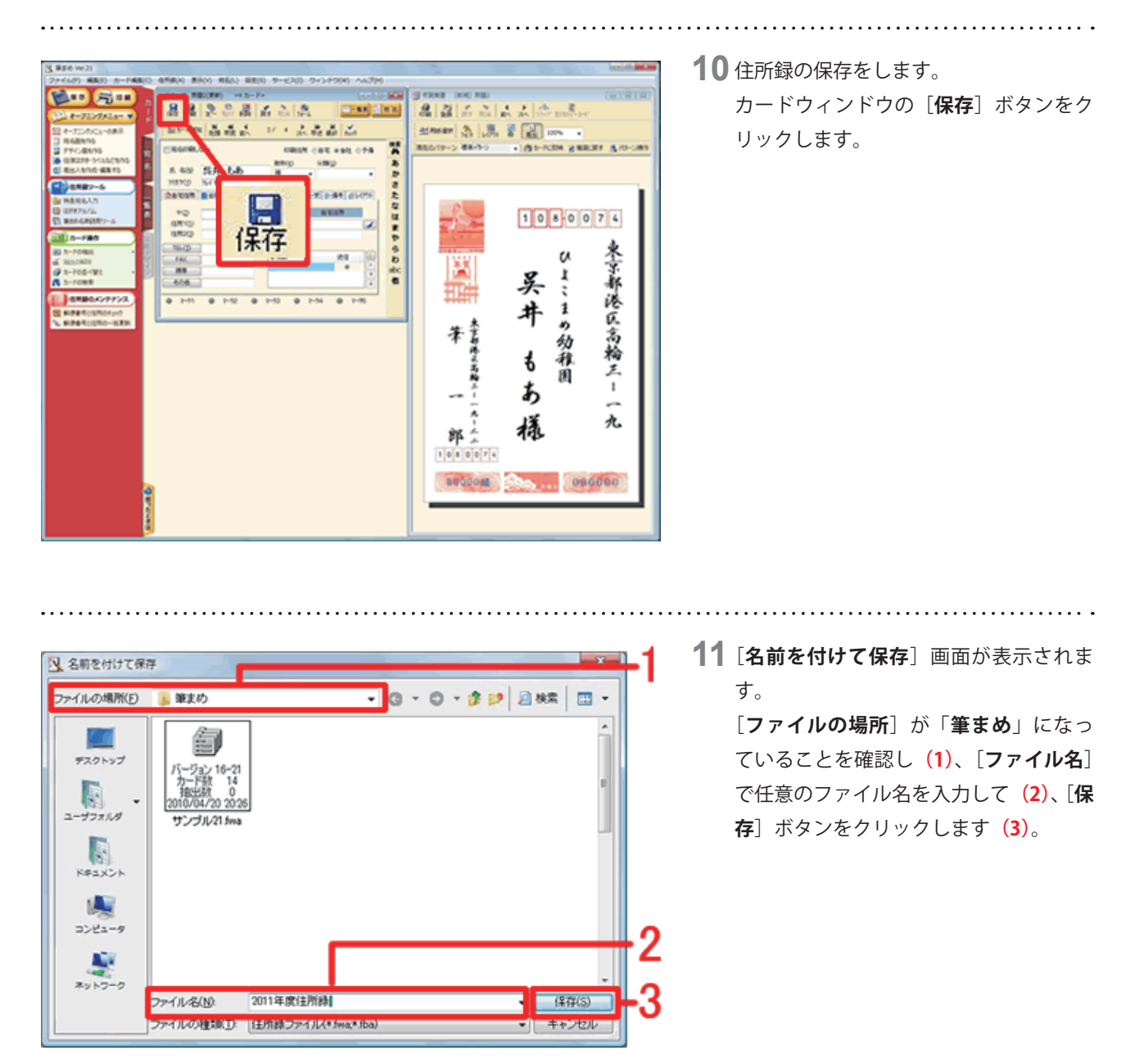

以上の操作で、特急宛名入力を使用して住所録を作成することができます。

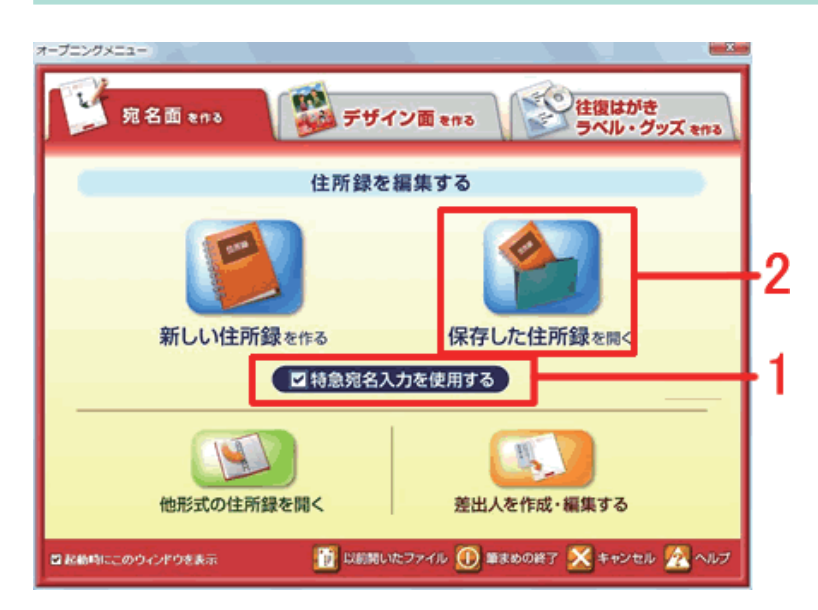

# 2 特急宛名入力を使用して住所録を編集する

12 オープニングメニューより [特急宛名入 力を使用する] にチェックがついている ことを確認し(1)、[保存した住所録を 開く] をクリックします(2)。

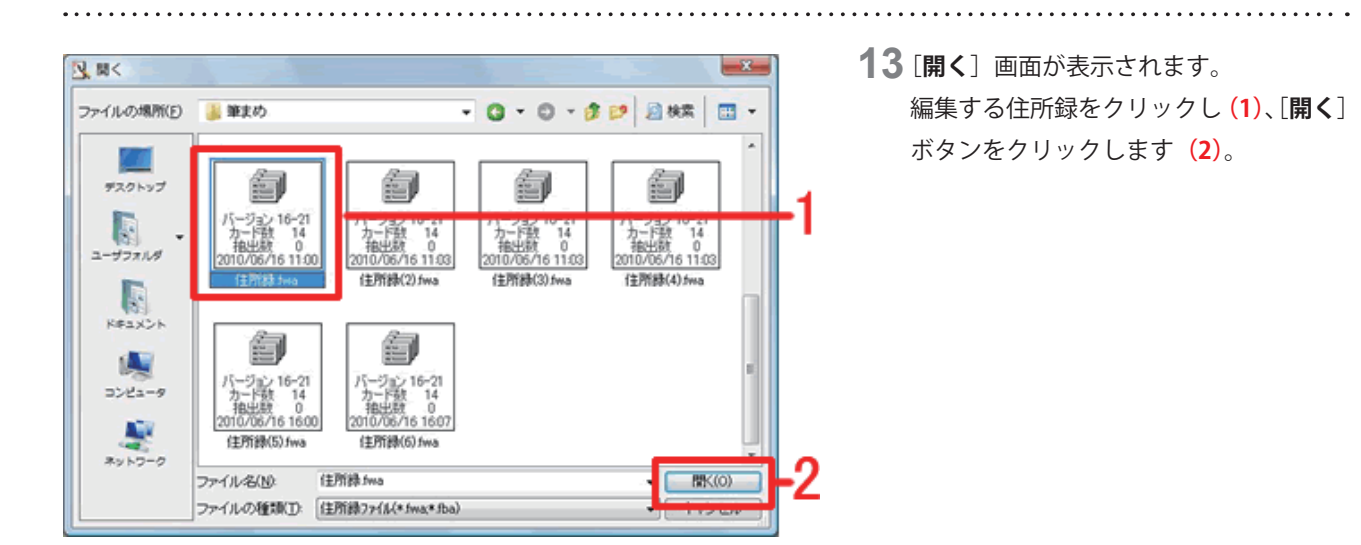

### 参考

#### [開く] 画面に目的の住所録が表示されていない場合

[ユーザフォルダ]を何度がクリックすると、「筆まめ」フォルダが開かれます。

住所録ファイルの保存先が分からない場合は「筆まめで作成したファイルが見つかりません」をご参照いただき、ファ イルの検索を行ってください。

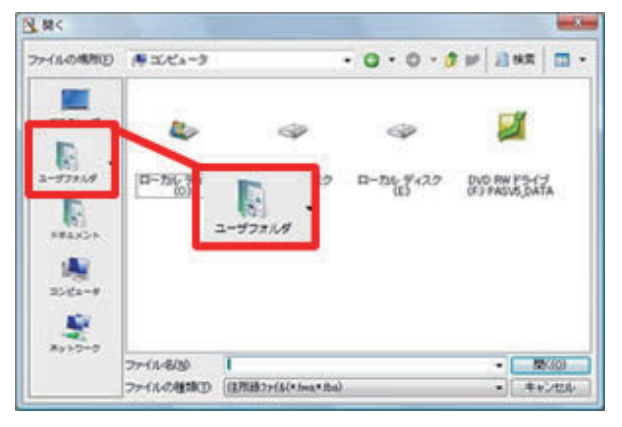

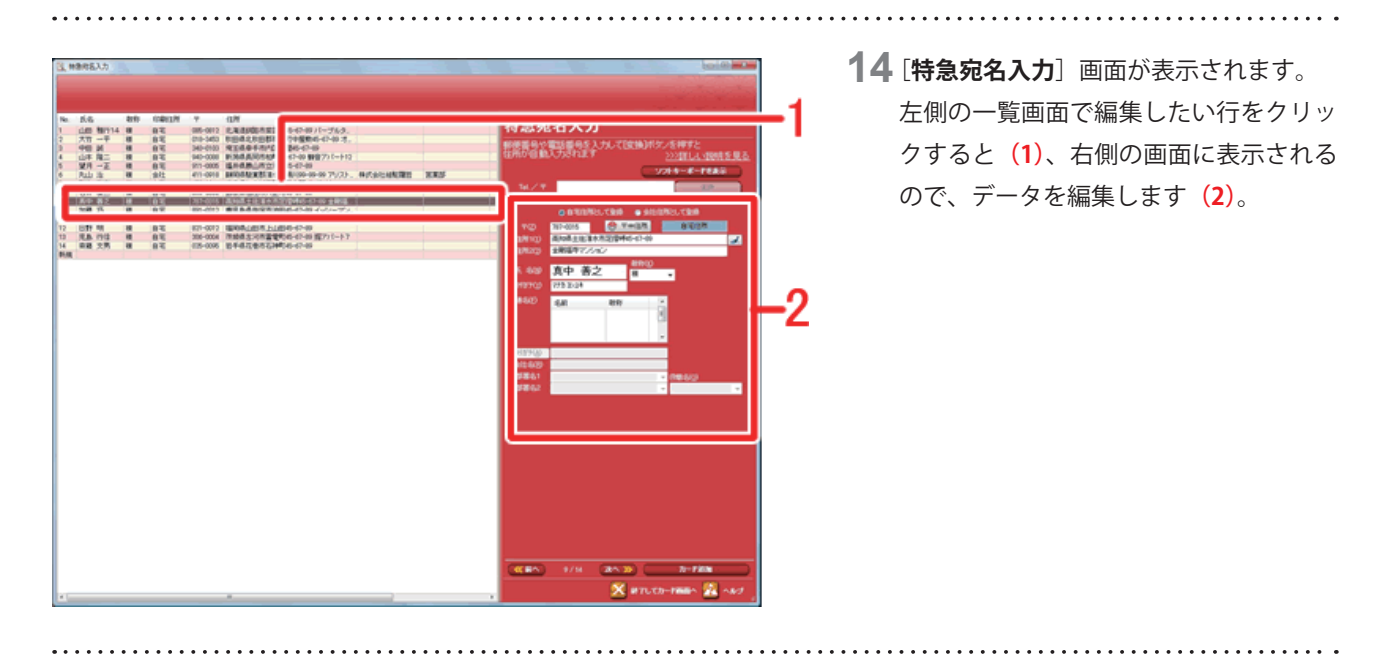

15編集したデータを保存します。保存方法につきましては、上記手順8~11をご参考下さい。

以上の操作で、特急宛名入力を使用して住所録を編集することができます。